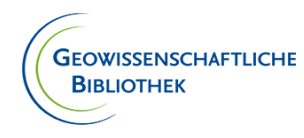

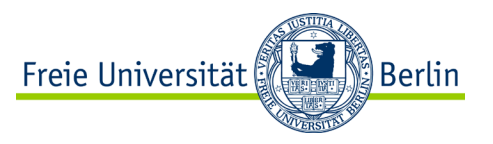

# **Coffee Lecture @ Geo.Bibliothek**

# **Mehr als Primo**

### Weniger bekannte Rechercheinstrumente an der Freien Universität

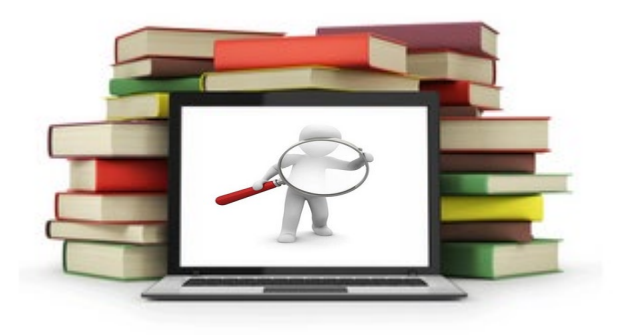

Cornelia Kahlfeld Freie Universität Berlin Geowissenschaftliche Bibliothek

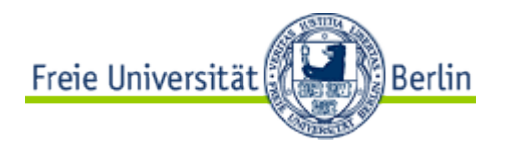

# Recherchefahrplan

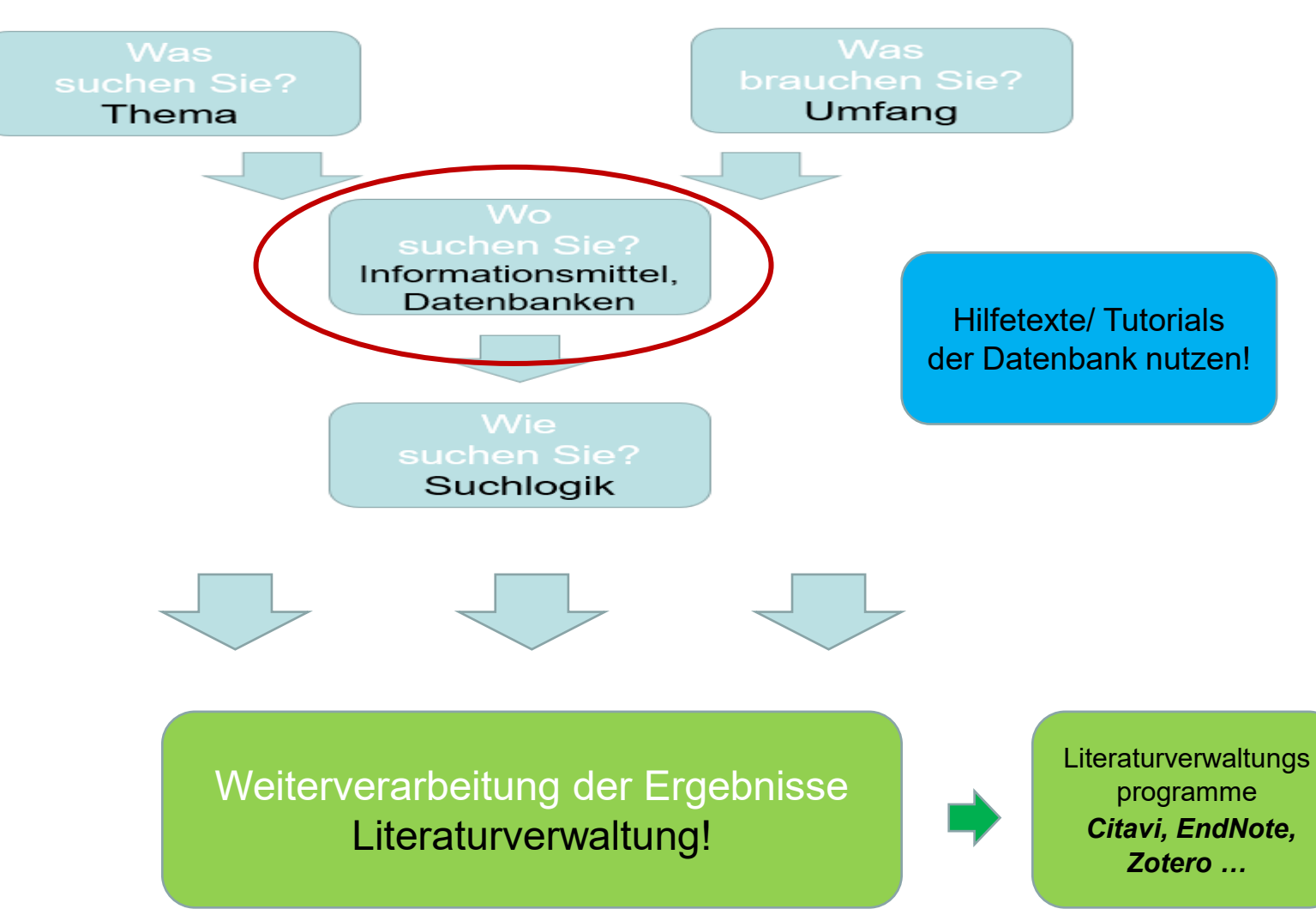

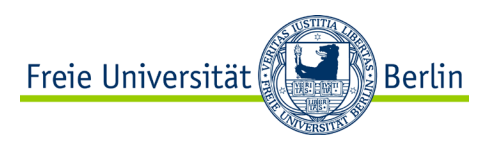

# **Recherche in Primo – und wie weiter?**

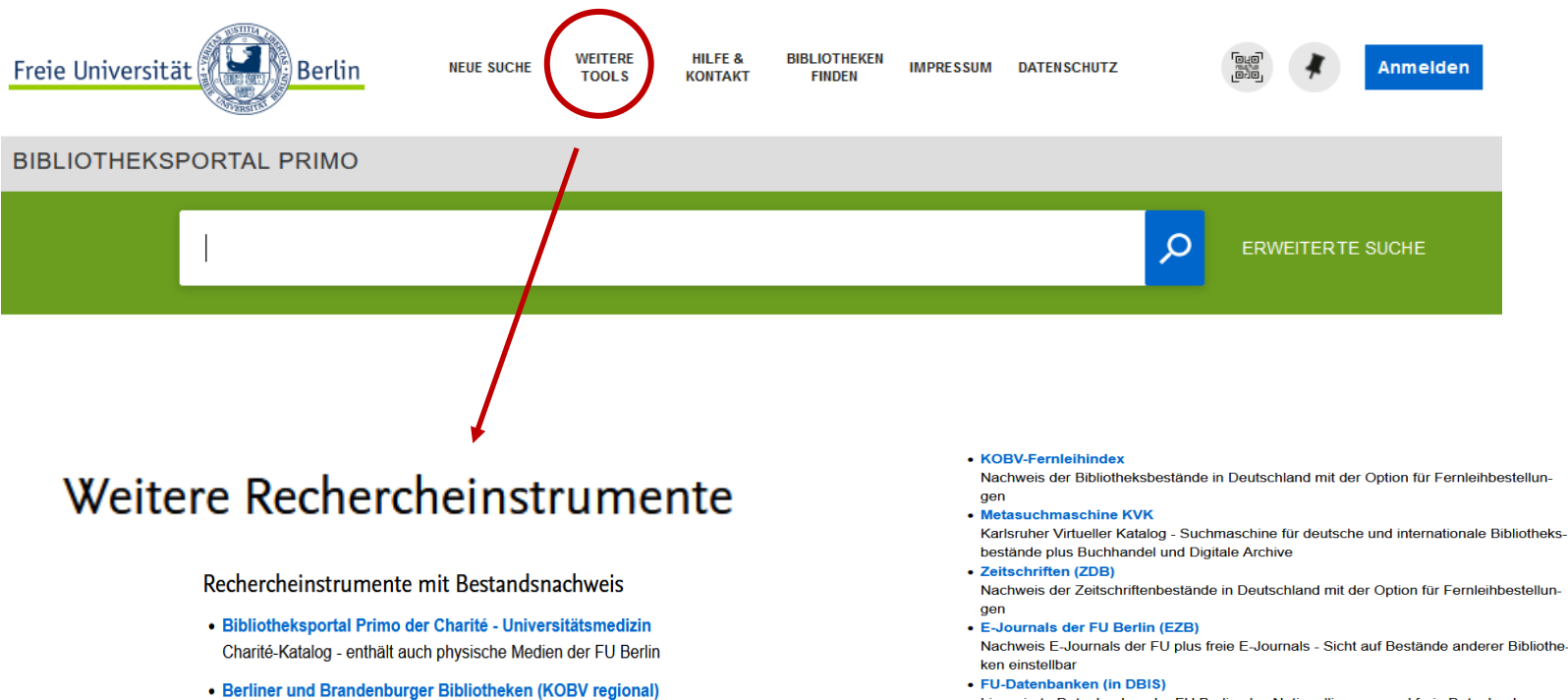

Nachweis der Bibliotheksbestände der Region mit der Option für Fernleihbestellungen

- Humboldt-Universität Primus
- StabiKat
- Technische Universität Wissensportal
- VÖBB

Lizenzierte Datenbanken der FU Berlin plus Nationallizenzen und freie Datenbanken -Sicht auf Bestände anderer Bibliotheken einstellbar

- Refubium
  - Institutionelles Repositorium der Freien Universität Berlin

 Online-Archivdatenbank des Universitätsarchivs der FU Berlin Recherche in ausgewählten Beständen zur Geschichte der FU und der Studentenbewegung 1968 im Universitätsarchiv der Freien Universität Berlin

Google Scholar

Suchmaschine der Firma Google für die allgemeine Literaturrecherche nach wissenschaftlichen Dokumenten

BASE

Suchmaschine für Repositorien, und Digitale Sammlungen

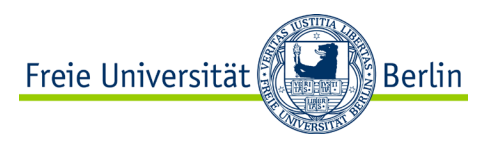

# **Recherche in Primo – und wie weiter?**

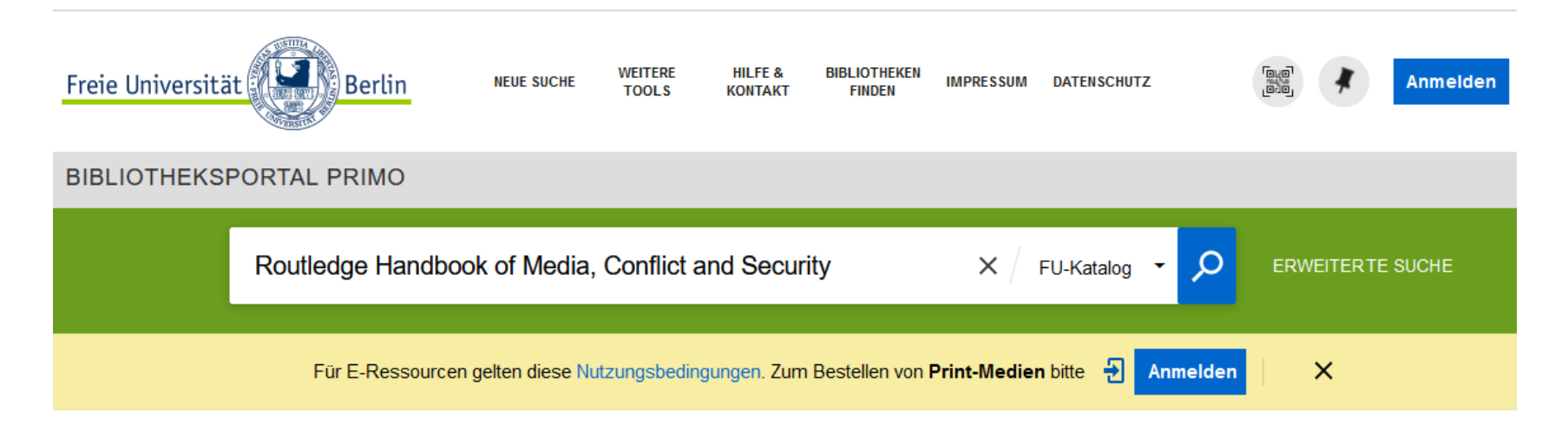

Es wurden keine Datensätze gefunden

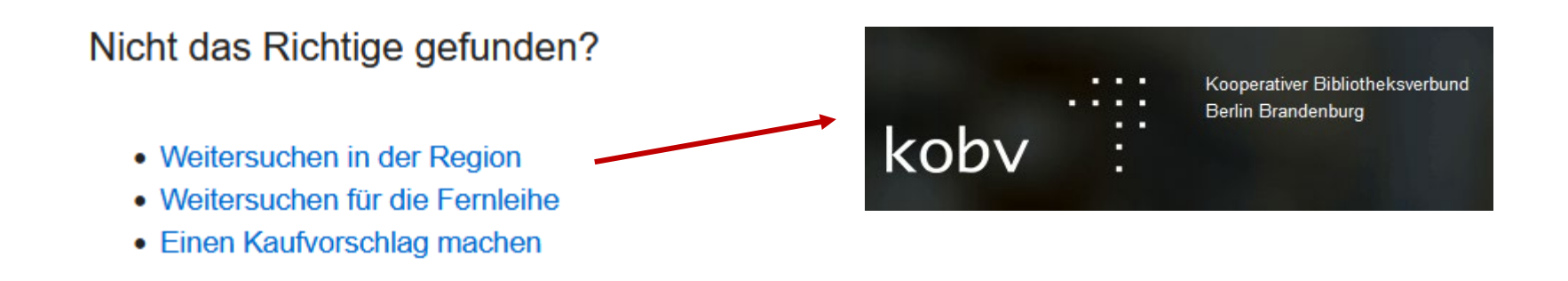

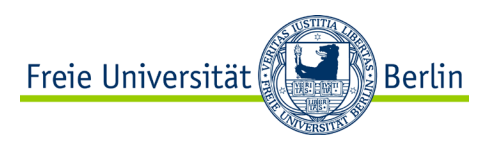

# Was ist der KOBV?

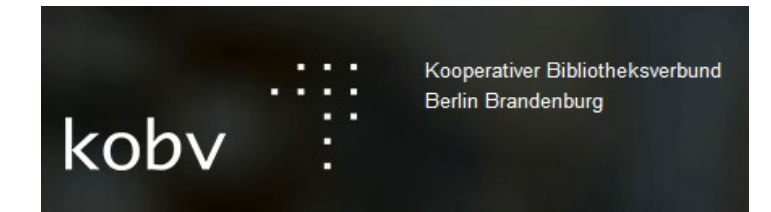

Zusammenschluss aller Hochschulbibliotheken, aller öffentlichen Bibliotheken und zahlreicher Forschungs-, Behörden- und Spezialbibliotheken

- in Berlin und Brandenburg -

- bietet Internet-Angebote, ermöglicht die Recherche in den Online-Ressourcen, Zugang zu weiteren Services
- ist Dienstleistungs- und Entwicklungszentrum für Bibliotheken

 $\rightarrow$  KOBV-Zentrale ist am Zuse Institute Berlin angesiedelt

![](_page_5_Picture_1.jpeg)

# Wozu recherchieren im KOBV?

![](_page_5_Figure_3.jpeg)

\*Hinweis: Falls Ihre Heimatbibliothek nicht aufgeführt ist, können Sie hier leider keine Online-Fernleihbestellung aufgeben. Bitte wenden Sie sich an Ihre Heimatbibliothek.

Regionale Suche im KOBV-Portal

- bietet einen schnellen Überblick über die in der Metropolregion Berlin-Brandenburg vorhandene Literatur (print / online)

**Online-Recherche** 

mit Hilfe des CrossRef-Index nach Online Artikeln suchen

![](_page_6_Picture_1.jpeg)

# Recherche im KOBV-Portal – Suche in der Region

![](_page_6_Picture_3.jpeg)

![](_page_7_Picture_1.jpeg)

# Recherche im KOBV-Portal – Suche im Fernleihindex

![](_page_7_Picture_3.jpeg)

![](_page_8_Picture_1.jpeg)

# Recherche im KOBV-Portal – Suche im Crossref-Index

![](_page_8_Picture_3.jpeg)

https://www.kobv.de/services/recherche/portal/kobv-portal-hilfe/

![](_page_9_Picture_1.jpeg)

# Weitere Datenbanken ermitteln ...

https://www.fu-berlin.de/sites/ub/literatursuche/datenbanken/index.html

| FREIE               |               |         |              | Startseite |
|---------------------|---------------|---------|--------------|------------|
| BERLIN              |               |         | DE           | ✔ Dir      |
| UNIVERSITÄTSBIBLIOT | ГНЕК          |         |              |            |
| LITERATURSUCHE      | ARBEITSPLÄTZE | SERVICE | LERNANGEBOTE | FORSCH     |

Startseite > Sites > Universitätsbibliothek > Literatursuche > Datenbanken

### Datenbanken der Bibliotheken der Freien Universität Berlin

Die Freie Universität Berlin stellt ihren Bibliotheksnutzenden ein umfangreiches Datenbankangebot zur Verfügung (siehe auch: <u>Nutzungsbedingungen von E-</u> Ressourcen).

Das Angebot beinhaltet lizenzierte sowie freie Datenbanken für Literaturnachweise, Volltextarchive, Faktenund Bilddatenbanken, Videoarchive und mehr. Fachdatenbanken sollten komplementär zu <u>Bibliotheksportal</u> <u>Primo</u> genutzt werden – nicht alle Anbieter und/oder Verlage stellen ihre Inhalte über Primo zur Verfügung.

# <page-header>

![](_page_9_Picture_10.jpeg)

Erweiterte
 Suche

Bibliotheksportal Primo Nutzungsbedingungen von E-Ressourcen Test-Zugänge

# Was ist DBIS ?

![](_page_10_Picture_2.jpeg)

- digitaler und kollaborativer Service zur Unterstützung bei Auswahl von thematisch passenden wissenschaftlichen Datenbanken
- zusammen unter "UR Library Services" entwickelt und betrieben an der Universität Regensburg :
  - EZB Elektronische Zeitschriftenbibliothek
  - - RVK Regensburger Verbundklassifikation
  - DBIS Datenbank-Infosystem

### → verzeichnet Datenbanken, deren Inhalte über eine Suchfunktionalität gezielt durchsucht werden können

- momentan 15.500 Einträge
- enthält inhaltliche Kurz-Beschreibung, digitale Adresse, Lizenzbedingungen
- Recherche nach Fachgebiet oder alphabetischer Listung

→ Gesamtbestand von DBIS wird angepasst auf die jeweilige Bibliothek, z.B. UB/FU

![](_page_11_Picture_1.jpeg)

# Weitere Datenbanken ermitteln ... DBIS

![](_page_11_Picture_3.jpeg)

![](_page_12_Picture_1.jpeg)

# Weitere Datenbanken ermitteln ... DBIS

### **Datenbanken nach Fachgebiet**

| Fachgebiet                                                                                                    | Einträge |
|----------------------------------------------------------------------------------------------------|----------|
| Agrar- und Forstwissenschaft, Gartenbau, Ernährungs- und Haushaltswissenschaft                                             | 57       |
| Allgemeine Naturwissenschaft                                                                                               | 54       |
| Allgemeine und fachübergreifende Datenbanken                                                                               | 600      |
| Allgemeine und vergleichende Sprach- und Literaturwissenschaft. Indogermanistik. Außereuropäische Sprachen und Literaturen | 189      |
| Anglistik. Amerikanistik                                                                                                   | 175      |
| Architektur, Bauingenieur- und Vermessungswesen                                                                            | 47       |
| Archäologie                                                                                                    | 72       |
| Biologie, Biotechnologie                                                                                                   | 106      |
| Buch- und Bibliothekswesen, Informationswissenschaft                                                                       | 103      |
| Chemie und Pharmazie                                                                                                    | 90       |
| Elektrotechnik, Elektronik, Nachrichtentechnik                                                                             | 24       |
| Energietechnik                                                                                                    | 54       |
| Ethnologie                                                                                                    | 85       |
| Geographie                                                                                                    | 82       |
| Geowissenschaften                                                                                                    | 58       |

![](_page_13_Picture_1.jpeg)

# Wie DBIS nutzen?

### Geographie

![](_page_13_Picture_4.jpeg)

![](_page_14_Picture_1.jpeg)

# Wie DBIS nutzen?

### Geographie

![](_page_14_Picture_4.jpeg)

Die Datenbank beinhaltet mehr als 3,5 Mio Statistiken aus renommierten Quellen wie UNO, Weltbank, EHI Retail Institute, Statistisches Bundesamt u.a. Das Modul bietet wichtige Hintergrundinformationen

![](_page_15_Picture_1.jpeg)

# Wie DBIS nutzen?

| klimawandel                                                                                                    |                                                                                                    | Suchen          |
|----------------------------------------------------------------------------------------------------|----------------------------------------------------------------------------------------------------|-----------------|
| Nutzen Sie die vereinfachte Abfragesyntax                                                                                                    | "+' = AND, 'J' = OR, "'Phrase", etc.), um die Suche zu erweitem oder einzuschränken.                                                                                                    |                 |
| <ul> <li>Verfügbarkeit</li> </ul>                                                                                                    | 7 Ergebnisse gefunden Sortierung Alphabetisch ¥                                                                                                    |                 |
| <ul> <li>Frei verfügbar</li> <li>Lizenziert an meiner</li> <li>Linrichtung</li> <li>Nicht an meiner</li> <li>Nicht an meiner</li> <li>Fachgebiete (45)</li> </ul> | <ul> <li>AGU Journals</li> <li>Das Angebot enthält 16 Zeitschriften der American Geophysical Union (AGU) zum System Erde und<br/>Weltraum, die einen breit gefächerten Überblick zur aktuellen geophysikalischen Forschung liefern. Als<br/>eine der weltweit führenden geowissenschaftlichen Fachgesellschaften erhält die AGU mit ihren hoch<br/>angeseh</li> <li>Mehr Informationen</li> </ul>                                                      | → Zur Datenbank |
| Agrar- und<br>Forstwissenschaft,<br>Gartenbau, Emährungs-<br>und<br>Haushaltswissenschaft<br>(4)<br>Allgemeine                                                    | ECC Factbook Das ECC Factbook ist ein interaktives Online-Tool, mit dem sich die komplexen Beziehungen zwischen Klimawandel, Umweltveränderungen und staatlicher Fragilität in allen Teilen der Welt nachvollziehen lassen. Das Factbook, unterstützt vom Auswärtigen Amt, greift die sieben Risikokomplexe aus dem G7-Bericht A New Climate for Peace auf und zeigt anhand von mehr als Mehr Informationen                                            | → Zur Datenbank |
| Suchen  Aeronomie (1)  Astrobiologie (1)  Chemie (1)  Erde (1)                                                                                                    | <ul> <li>Environmental Issues Online</li> <li>Die Multi-Media-Datenbank Environmental Issues Online vereint Forschungsergebnisse, Primärquellen,<br/>Videos und Audiomaterial zu den wichtigsten Umweltthemen des 20. und 21. Jahrhunderts.</li> <li>Klimawandel, Wasser-/Luftverschmutzung, Biodiversität, Naturschutz, Landwirtschaft, Rodungen u.v.m.<br/>werden multidisziplinär und kuratiert aufbereitet.</li> <li>Mehr Informationen</li> </ul> | → Zur Datenbank |
| < > > A Datenbanktyp (17)                                                                                                    | <ul> <li>KLIMAPS</li> <li>Mit KLIMAPS stellt das Julius Kühn-Institut (JKI) Informationen zum Klimawandel für Forscher,</li> <li>Politikherstung Ingewirtschaftliche Produzenten und Bernter sowie die interessierte Öffentlichkeit zur</li> </ul>                                                                                                    | → Zur Datenbank |
| Suchen  Address- und  Firmenverzeichnis (0)                                                                                                    | Verfügung und leistet so einen Beitrag zur Bewältigung der Folgen des Klimawandels für die Land- und<br>Forstwirtschaft unter besonderer Berücksichtigung des Pflanzenschutzes. Die Datenbank enthält a<br>Mehr Informationen                                                                                                    |                 |

![](_page_16_Picture_1.jpeg)

# Weitere Datenbanken ... Web of Science

### O Web of Science / Science Citation Index Expanded

Aufsatzdatenbank mit mehreren Millionen Titelnachweisen aus allen Bereichen der Naturwissenschaften, Medizin und Ingenieurwissenschaften aus mehr als 8.800 ausgewerteten Zeitschriften aus über 150 wissenschaftlichen Diziplinen. Art der Nachweise: bibliographische Angaben mit in den nachgewiesenen Veröffentlichungen zitierten Fundstellen. Wöchent... Mehr Informationen

### → Zur Datenbank

# Web of Science

World's largest publisher-neutral citation index and research intelligence platform

https://www.webofscience.com/wos

![](_page_17_Picture_1.jpeg)

# Was ist Web of Science (WoS)?

# Web of Science

World's largest publisher-neutral citation index and research intelligence platform

im Campusnetz zugänglich – FU-Lizenz

ACHTUNG: VPN-Client nutzen !

- interdisziplinärer Zitationsindex
- - aus mehreren Zeitschriften-Indizes (21.000+) sowie Sammlungen von Konferenzen und Büchern
- nur Zeitschriften von höchster Qualität und internationalem Einfluss werden indexiert
- 100% verlagsneutral
- Beiträge cover-to-cover inklusive aller Autoren und Affilierungen indexiert

# → Zitationsnetzwerk

![](_page_18_Picture_1.jpeg)

| Clarivate                   |        |                                                                                                    | English ~ III Products                                |
|-----------------------------|--------|----------------------------------------------------------------------------------------------------|-------------------------------------------------------|
| Web of Science <sup>™</sup> | Search |                                                                                                    | Sign In V Register                                    |
| My Web of Science           | ĸ      |                                                                                                    |                                                       |
| Marked List                 |        | DOCUMENTS                                                                                             | RESEARCHERS                                           |
| • View your search history  |        | Search in: Web of Science Core Collection Y Editions: All Y                                           |                                                       |
| Profile                     | Create |                                                                                                    |                                                       |
| Saved Searches and Alerts   |        |                                                                                                    |                                                       |
|                             |        | All Fields                                                                                            | ngh                                                   |
|                             |        | + Add row + Add date range Advanced Search                                                            | × Clear Search                                        |
|                             |        | Jump back into your research - try out our new p<br>Don't have an account? Register for a new account | personalized homepage dashboard.<br>Sign in to access |
|                             |        | FAK Consortium                                                                                        | Clarivate"                                            |

https://webofscience.help.clarivate.com/en-us/Content/home.htm

![](_page_19_Picture_1.jpeg)

| Search > Results for media conflict s   | ecurity (All Fields) |                                                                                                    |                   |
|-----------------------------------------|----------------------|----------------------------------------------------------------------------------------------------|-------------------|
| 683 results from Web of S               | Science Core Co      | ollection for:                                                                                                    |                   |
| Q media conflict security (All          | Fields)              | Analyze Results Citation Report                                                                                                    | Create Alert      |
| GD Copy query link                      |                      |                                                                                                    |                   |
| Publications You m                      | ay also like         |                                                                                                    |                   |
| Refine results                          |                      | □ 0/683 Add To Marked List Export ~ Sort by: Relevance ~                                                                                                    | < _1_ of 14 >     |
| Search within results                   | ٩ (                  | 1 Using Social Media to Measure Conflict Dynamics: An Application to the 2008-2009 Gaza Conflict                                                                                                    | 51                |
| Filter by Marked List                   | ^                    |                                                                                                    | Citations         |
| zuick Filters                           |                      | DEC 2011 JOURNAL OF CONFLICI RESOLUTION 55 (6); pp.938-969                                                                                                    | References        |
| <ul> <li>Highly Cited Papers</li> </ul> | 2                    | The lack of temporal disaggregation in conflict data has so far presented a strong obstacle to analyzing the short-term dynamic<br>of military conflict. Using a novel data set of hourly dyadic conflict intensity scores drawn from Twitter and other social media<br>sources during the Gaza Conflict (2008-2009), the author attempts to fill a gap in existing studies. Th Show more |                   |
| Review Article  Review Article          | 16                   |                                                                                                    | Polated accession |
| Open Access                             | 249                  |                                                                                                    | Related records   |
| ☐ = printed Cited References            | 66                   |                                                                                                    |                   |
|                                         |                      | 2 Conflicting messages? The IPCC on conflict and human security                                                                                                    | 42<br>Citations   |
| Citation Topics Meso                    | ~                    | Gleditsch, NP and Nordas, R     Nov 2014   POLITICAL GEOGRAPHY 43, pp.82-90                                                                                                    | 70<br>References  |
| 6.27 Political Science                  | 197                  | Violence seems to be on a long-term decline in the international system. The possibility that climate change would create more                                                                                                    |                   |
| 6.185 Communication                     | 106                  | violent conflict was mentioned in scattered places in the Third and Fourth Assessment Reports from the Intergovernmental                                                                                                    |                   |
| 6.153 Climate Change                    | 28                   | Faret on cumate change (in Co), published in 2001 and 2001 respectively. The empirical inerature it Show more                                                                                                    |                   |
| 6.86 Human Geography                    | 28                   | FUBERLIN OPrimo         Free Full Text From Publisher         •••                                                                                                    | Related records   |
| 6.146 Anthropology                      | 20                   |                                                                                                    |                   |

![](_page_20_Picture_1.jpeg)

| Search > Using Social Media to Meas > Cit                                                                                                    | ng Results: Citatio | ns of Using Social Media to Measure Conflict Dynamic                                                                                                    |                                            |
|----------------------------------------------------------------------------------------------------|---------------------|----------------------------------------------------------------------------------------------------|--------------------------------------------|
| 38 results cited:                                                                                                    |                     |                                                                                                    |                                            |
| Using Social Media to Measure Conflict Dynam Copy query link                                                                                                    | ics: An Application | to the 2008-2009 Gaza Conflict Analyze Result                                                                                                    | s Citation Report                          |
| Refine results                                                                                                    | 0/38                | Add To Marked List Export  Sort by: Date: newest first                                                                                                    | < 1 of 1 >                                 |
| Search within results          Filter by Marked List         Quick Filters         B Review Article         Search y Access         D Open Access         Enriched Cited References | 2<br>1<br>5<br>3    | Reasons and resolution approaches of environmental conflict in grassland areas: An empirical study in contemporary northern China<br>Yang, LH: Ma, Q and Liu, HE<br>Dec 1 2022 JOURNAL OF ENVIRONMENTAL MANAGEMENT 323<br>Environmental conflicts frequently occur in grassland areas, which form the largest terrestrial ecosystem in China. Grassland<br>conflict not only seriously affects environmental and public governance, but also threatens social stability and economic<br>development. Based on a field study using surveys and interviews with 5,490 respondents and a ca: Show more<br>IVIERLING Prime View full text •••• | 61<br>References<br><u>Related records</u> |
| Citation Topics Meso<br>6.27 Political Science<br>6.185 Communication<br>6.73 Social Psychology                                                                                     | , 2<br>9<br>6<br>4  | Popular Resistance against Israeli Territorial Expropriation: Beita as a Model         Jabali, O         Dec 2022   Nov 2022 (Early Access)   MIDDLE EAST POLICY       29 (4), pp.91-106         The Israeli-Palestinian conflict dates back to the early 1930s. The most crucial factor that prolongs it and prevents any glimmer                                                                                                    | 55<br>References                           |

## $\rightarrow$ Über den Zitat-Zusammenhang

![](_page_20_Picture_5.jpeg)

![](_page_21_Picture_1.jpeg)

![](_page_21_Figure_3.jpeg)

![](_page_22_Picture_1.jpeg)

|                                                    | Citation Repor                                                                                                    | rt                                                 |                                                                                                    |                  |                    |                   | Citation | 5                             |                                                                                                    |                                                   |
|----------------------------------------------------|----------------------------------------------------------------------------------------------------|----------------------------------------------------|----------------------------------------------------------------------------------------------------|------------------|--------------------|-------------------|----------|-------------------------------|----------------------------------------------------------------------------------------------------|---------------------------------------------------|
| 683 Publications Sort by: Citations: highest first |                                                                                                    |                                                    | ✓ 1 of 14 >                                                                                                    | < Previous year  |                    | Next year >       |          | Average per                   |                                                                                                    |                                                   |
|                                                    |                                                                                                    |                                                    |                                                                                                    | 2019             | 2020               | 2021              | 2022     | 2023                          | year                                                                                                    | Totat                                             |
|                                                    |                                                                                                    |                                                    | Total                                                                                                    | 825              | 1,062              | 1,263             | 1,504    | 407                           | 266.9                                                                                                    | 8,007                                             |
| $\Theta$ 1                                         | Great powers and hierarchical strategies                                                                                                    | order in Southeast Asia - Ana                      | llyzing regional <mark>security</mark>                                                                                      | 32               | 26                 | 27                | 25       | 6                             | 16.35                                                                                                    | 278                                               |
|                                                    | 48th Annual Convention of the Internal<br>Win 2007   <u>INTERNATIONAL SECURITY</u>                                                                                                    | tional-Studies-Association<br>32 (3) , pp.113-+    | Goh, Evelyn <sup>This is an algorithmically generated out</sup><br>Australian National University<br>Strateg Policy Studies | hor record 🛈     |                    |                   |          | e<br>Verify<br>title,<br>vour | Are you this Autho<br>your work, and control I<br>institution, and profile in<br>Web of Science Author Re | r?<br>now your name,<br>nage appears in<br>ecord. |
|                                                    | RETHINKING CLIMATE REFUGE<br>POLITICS OF POLICY DISCOUR                                                                                                    | EES AND CLIMATE <mark>CONFLICT</mark> :<br>SE      | CANBERRA, ACT, AUSTRALIA                                                                                                    |                  |                    |                   |          | jour                          | Claim my reco                                                                                             | ord                                               |
| 0 2                                                | Hartmann, B       Published names       Goh, Evelyn       Goh, E         Mar 2010       JOURNAL OF INTERNATIONAL DEVELOPMENT       22 (2), pp.233-24       Published Organizations       Strateg & Def Studies Ctr, Australian National University, University of London       Show |                                                    |                                                                                                    |                  |                    | ihow more         | Metrics  |                               |                                                                                                    |                                                   |
| Θ 3                                                | Mapping global patterns of dro<br>estimates of hazard, exposure                                                                                                    | ought risk: An empirical fram<br>and vulnerability | Subject Categories International Relations; Gov                                                                             | ernment & Law; A | Area Studies; Busi | iess & Economics; | History  | 42<br>42<br>0                 | Total documents<br>Web of Science Core Collect<br>Preprints                                               | ion publications                                  |
|                                                    | <u>Carrao, H; Naumann, G</u> and <u>Barbosa, P</u><br>Jul 2016   <u>GLOBAL ENVIRONMENTAL CH</u>                                                                                                    | HANGE-HUMAN AND POLICY DIMENS                      | Documents Author Impact Beamplot                                                                                            |                  |                    |                   |          | Web<br>12<br>H-Inde           | of Science Core Collec<br>42<br>ex Tota                                                                   | tion metrics<br>Publications                      |
|                                                    |                                                                                                    |                                                    | 42 Publications from the Web of Science                                                                                     | Core Collect     | ion                |                   |          | 746<br>Sum o                  | 62                                                                                                    | 2<br>g Articles                                   |

![](_page_23_Picture_1.jpeg)

![](_page_23_Picture_3.jpeg)

### Suche nach Informationsquellen zum System Erde und Weltall

z.B. Venustransit oder Vulkan\*

SUCHEN erweiterte Suche

GEO-LEO ist ein zentrales Portal für die Recherche nach Informationsquellen zum System Erde und Weltall, das mit GEO-LEOe-docs auch eine Publikationsplattform für elektronische Volltexte bietet.

GEO-LEO ist eine Metasuchmaschine, die in einem gemeinsamen Projekt der Universitätsbibliothek der TU Bergakademie Freiberg (UBF) und der Niedersächsischen Staats- und Universitätsbibliothek Göttingen (SUB Göttingen) entwickelt wurde. Sie erschließt fachspezifische Literaturbestände und digitale Medien verschiedener fachrelevanter Anbieter für die Forschung in Deutschland. Neben der einfachen und erweiterten Suche gibt es auch thematische Sucheinstiege. Von den einzelnen Treffern aus haben Sie direkten Zugriff auf digitale Versionen oder auf die Bestelloption via Subito oder die Online-Fernleihe der Bibliotheksverbünde. keine Suchabfrage

https://geo-leo.de/

![](_page_24_Picture_1.jpeg)

![](_page_24_Picture_3.jpeg)

(GEO Library Experts Online)

- Rechercheportal zum System Erde und Weltall

- Suche und Nachweis von Büchern, Zeitschriften, Artikeln, Karten, Websites und Volltexten zu geowissenschaftlichen Themen (= Geowissenschaften, Bergbau, Geographie, Astronomie und thematische Karten)

- durchsucht gleichzeitig
  - über 1,2 Millionen fachspezifische Literaturnachweise in Bibliothekskatalogen
  - ca. 800.000 Aufsätze und Rezensionen in Fachdatenbanken
  - und ca. 47.000 Volltexte von über 80 Dokumentenservern
- auf freie und lizenzierte Volltexte z.B. in e-journals kann direkt zugegriffen werden

![](_page_25_Picture_1.jpeg)

![](_page_25_Picture_3.jpeg)

![](_page_26_Picture_1.jpeg)

![](_page_26_Picture_3.jpeg)

![](_page_27_Picture_1.jpeg)

![](_page_27_Picture_3.jpeg)

![](_page_28_Picture_1.jpeg)

# Wichtige Datenbanken ...

![](_page_28_Figure_4.jpeg)

![](_page_28_Figure_5.jpeg)

![](_page_28_Picture_6.jpeg)

![](_page_28_Picture_7.jpeg)

![](_page_28_Picture_8.jpeg)

Pub Med.gov

![](_page_28_Picture_9.jpeg)

### **GEODOK** Geographische Literaturdatenbank

![](_page_28_Picture_11.jpeg)

![](_page_28_Picture_12.jpeg)